| moca を用いたレポート語                                                                                                    | 題の提出先設定について(教員の皆様用)                                                              |
|----------------------------------------------------------------------------------------------------|----------------------------------------------------------------------------------|
| <ol> <li>教員ポータルサイトにログイン<br/>ログイン方法は以下のとおりて<br/><u>https://staff.ssu.ac.jp</u> に<br/>以下の画面でユーザ名、パスワ</li> </ol>                                   | イします。<br>ごす。<br>アクセスします。<br>フードを入力しましょう。                                         |
| $ \begin{array}{c} \text{WebD9129-EX} & \text{X} \\ \hline \\ \hline \\ \hline \\ \hline \\ \hline \\ \hline \\ \hline \\ \hline \\ \hline \\ $ | ····⊙☆ ⊼ IIV [] ■ Ξ                                                              |
| Webログインサービス ユーザ名とパスワードを入力して"ロ グイン"ボタンを押下してください。 ユーザ名  「スワード 「スワード 」 ログイン状態を記憶しない コーザ情報送信の同意を解除する                                                | メールアドレスの@の前です。<br><u>○○○</u> @ssu.ac.jp<br>↑この部分がユーザ名です。<br>学内ネットワークを利用する際のパスワード |

2. ログインが完了すると、以下の**教員ポータルサイト**が表示されます。左側の縦に並ん だボタンから担当授業ボタンをクリックしましょう。

| €→   | C 🕜         | 🛈 🚔 https:// |       |         |           | 80% … 🛛 🏠 |         | ⊻ ∥\ □ | =   |
|------|-------------|--------------|-------|---------|-----------|-----------|---------|--------|-----|
|      | - · ^       | 教職員ポータル      |       |         |           |           |         | 1 静岡産  | 業大学 |
| 2018 | ✓ 1758      | ┃お知らせ        |       |         |           |           |         |        | Ĩ   |
| ÷    | <b>ж</b> -д |              | / 担当授 | 業ボタンをクロ | リックします。   |           |         |        |     |
| Ê    | 学生検索        |              |       |         |           |           |         |        |     |
| ٥    | 時間割         |              |       |         | 一覧        |           |         |        |     |
| o    | 担当授業        | スケジュール       |       |         |           |           |         |        |     |
|      | moca        | < 日 週 月      |       |         | 2019年3月18 | - 24日     | カレンダー連携 |        | >   |
| ą    | 休遣・補講       | 18月<br>全日    | 19火   | 20水     | 21木       | 22金       | 23±     | 24日    | -   |
|      | メール         | 09           |       |         |           |           |         |        | ^   |
| ٢    | シラバス        | 10           |       |         |           |           |         |        |     |
| ılı. | 施設予約        | 11           |       |         |           |           |         |        |     |
| +    | 教品業請        | 12           |       |         |           |           |         |        |     |
| ~    | 20,20,20,20 | 13           |       |         |           |           |         |        |     |
| 0    | お知らせ管       | 14           |       |         |           |           |         |        |     |

| 1 担当授業 | <del>[一</del> 覧 | ×      |          |                               |                    |                        |              |       |      |                |                |                  |                                                                                                    |           |        |   |
|--------|-----------------|--------|----------|-------------------------------|--------------------|------------------------|--------------|-------|------|----------------|----------------|------------------|----------------------------------------------------------------------------------------------------|-----------|--------|---|
| ∢→     | C' 🏠            | 🛈 🔒 ht | tps://   |                               |                    |                        |              |       | ⊚    | <b>☆</b> 0     | 、検索            |                  |                                                                                                    | *         | III\ 🖽 | ۲ |
|        |                 | • Î    | 教職員ポー    | タル                            |                    |                        |              |       |      |                |                |                  |                                                                                                    | 静         | 岡産業大   | 学 |
| 2019   | ▼ 切替            |        | 当年度担当    | 当授業 🦉                         | <u>年度担</u><br>開くこと | <u>当授業</u><br>こは出来ません。 | , <b>I</b>   | レポート  | 課題提出 | 出先の設           | 定をした           | い科目              | のコース                                                                                                    | ボタンをク     | リック    |   |
| A      |                 |        | 授業コード    | 授業                            | 期                  | 教室                     | 曜時代          | 《表時間割 | 代表教員 | 出席             | moca           | 成績               | シラバス                                                                                                    | 夏業アンケート   | 屈修者名薄  |   |
| ĝ      | 学生検索            |        |          |                               |                    |                        | 火            |       |      |                | *              |                  | _                                                                                                    | <b>F3</b> |        |   |
| ٩      | 時間割             | E      | 26003213 | 【情】卒業<br>研究                   | 通<br>年             | 913空教<br>室             | 8<br>時<br>限  | ۲     | ۲    | [t]<br>出席      | <b>⊡</b> Z     |                  | [f]<br>シラ                                                                                                    | AF<br>AF  | 名簿     |   |
| O      | 担当授業            |        | 11123101 | 基礎統計学                         | 前<br>期             |                        |              |       | ۲    | <b>王</b><br>出席 | <b>1</b><br>22 | <b>(</b> )<br>成績 | 1 1 2 2 2 2 2 3                                                                                                    | 년<br>고노   | 名簿     |   |
| *      | moca            |        |          |                               |                    |                        | 金            |       |      |                |                |                  |                                                                                                    |           |        |   |
| ą      | 休講・補講           |        | 11123102 | 【経】基礎<br>統計学                  | 前<br>期             | 2202<br>講義室            | 曜<br>4<br>時限 | ۲     | ۲    | <b>1</b><br>出席 | <b>1</b><br>22 | 「」<br>成績         |                                                                                                    | 보고        | 名簿     |   |
|        |                 |        |          | 7.jæ1                         |                    |                        | 火            |       |      |                |                |                  |                                                                                                    |           |        |   |
| \$     | シラバス            |        | 24172201 | いれ<br>3 D C G モ<br>デリング基<br>礎 | 前<br>期             | 2202<br>講義室            | 曜<br>1<br>時限 | ۲     | ۲    | <b>1</b><br>出席 |                | 成績               | 1 1 <p< td=""><td>보고</td><td>名簿</td><td></td></p<> | 보고        | 名簿     |   |
| ii≣a   | 施設予約            |        |          |                               |                    |                        |              |       |      |                |                |                  |                                                                                                    |           |        |   |

3. レポート課題の提出先設定をしたい科目のコースボタンをクリックします。

4. 下図のような moca の「教員用ログイン画面」が表示されます。「教員用ログイン画面」 ボタンをクリックします。

|                                                                                                    | R. LOUIS IN MIL LINE                             |                         |           |
|----------------------------------------------------------------------------------------------------|--------------------------------------------------|-------------------------|-----------|
| ← → C 1 (i) A https://                                                                                                    | 80% … 🗟 🏠                                        | Q、検索 <u>↓</u> Ⅱ         | N □ ® ≦   |
|                                                                                                    | ⑦ このアラートの種類は「情報(書)」です。                           |                         | ×         |
|                                                                                                    | 🛕 このアラートの種類は「警告 (黄)」です。                          |                         | ×         |
|                                                                                                    | ♥↓ このアラートの種類は「お知らせ(縁)」です。                        |                         | ×         |
|                                                                                                    |                                                  | 😢 日本語(                  | (ja) ログイン |
| 🙋 moca 静岡                                                                                                    | moca2019                                         | コースを検索する                | ٩         |
| Construction Construction Const |                                                  |                         |           |
|                                                                                                    |                                                  |                         |           |
|                                                                                                    | ログイン                                             |                         |           |
|                                                                                                    |                                                  |                         |           |
|                                                                                                    | ボタンを押してログイン画面に移動してください。<br>学生用と教師用のログイン画面は異なります。 |                         |           |
|                                                                                                    |                                                  | 44日田日おノンパカンル            | 411.00 4  |
|                                                                                                    | 学生用のログイン画面                                       | 教員用ロクインホメンを             | 7997      |
|                                                                                                    | 教師用のログイン画面                                       |                         |           |
|                                                                                                    |                                                  |                         |           |
|                                                                                                    |                                                  |                         |           |
|                                                                                                    |                                                  |                         |           |
|                                                                                                    |                                                  |                         |           |
|                                                                                                    |                                                  | テータ保持概要<br>モバイルアプリを取得する |           |

5. レポート課題の提出設定をしたい科目(コース)にログインできました。「編集モード 開始」ボタンを押して、編集モードに入ります。

| コース:【情】卒業研究 × +                                                              |                     |                                                                                                    |
|------------------------------------------------------------------------------|---------------------|----------------------------------------------------------------------------------------------------|
| (←) → C'                                                                     | 80% … 🗵 🖒 🔍 検索      | ⊻ II\ 🗉 🛎 🛁                                                                                                 |
|                                                                              | \$ * °              | リンクメニュー 🔮 日本語 (ja) 🌕 📰 👘 🗸                                                                                  |
| で<br>の<br>で<br>の<br>の<br>の<br>の<br>の<br>の<br>の<br>の<br>の<br>の<br>の<br>の<br>の | 】卒業研究               | □ 一次を検索する Q                                                                                                 |
| ホーム 80 ダッシュボード 曽 イベント                                                        | ● 私のコース よこのコース 2 編集 | モードの開始 🗾 ブロック非表示 💉 標準表示                                                                                     |
| 🕞 > 私のコース > 【情】卒業研究26003213                                                  |                     |                                                                                                    |
| 88 お知らせ                                                                      | ここをクリックして編集モードを開始しま | す。 🛦 ナビゲーション 👓                                                                                              |
| 05/13 - 05/19                                                                |                     | ダッシュポード<br>脅 サイトホーム<br>▶ サイトページ<br>▼ 私のコース                                                                  |
| 05/20 - 05/26                                                                |                     | <ul> <li>【情】卒業研究26003213</li> <li>参加者</li> <li>「ソジジ</li> </ul>                                              |
| 05/27 - 06/2                                                                 |                     | ▲ コンピテンシー<br>■ 評定<br>> 一般<br>> 05/10                                                                        |
| 06/3 - 06/9                                                                  |                     | <ul> <li>▶ 05/13 - 05/19</li> <li>▶ 05/20 - 05/26</li> <li>▶ 05/27 - 06/2</li> <li>▶ 06/3 - 06/9</li> </ul> |

6. 編集モードが開始されると以下の画面になります。デフォルトで日付(05/13-05/19) が表示されている右にある小さなペンのアイコンをクリックします。

| ∂ コース:【情】卒業研究 ×                        |             |                                                                   |      |
|----------------------------------------|-------------|-------------------------------------------------------------------|------|
| ← → C' û  https:// 80% …               | ☑ ☆ Q 検索    | ± III\ ⊡                                                          |      |
|                                        | د با 🗞 🖷 🛊  | ンクメニュー  😌 日本語 (ja) 🌔                                              | × ^  |
| <b>省</b> moca<br>【情】卒業研究               |             | コースを検索する                                                          | Q    |
| ● ホーム @ ダッシュボード 曽 イベント 書 私のコース 品 このコース | ◎編集モー       | -ドの終了 🔚 ブロック非表示 📌                                                 | 標準表示 |
| 🕒 > 私のコース > 【情】卒業研究26003213            |             |                                                                   |      |
| <ul> <li>参 お知らせ </li> </ul>            | 編集*         | <b>å</b> ナビゲーション                                                  |      |
| ここのペンのアイコンをクリック                        | ➡ 活動や資料の追加  | ダッシュボード<br>谷 サイトホーム                                               |      |
| 05/13 - 05/19                          | 編集 *        | ▶ サイトページ ▼ 秋のコース                                                  |      |
| Y.                                     | + 活動や資料の追加  | <ul> <li>▼【情】卒業研究2600321</li> <li>● 参加者</li> <li>♥ パッジ</li> </ul> | 13   |
| 05/20 - 05/26 ∠                        | 編集▼         | ▲ コンピテンシー<br>■ 評定                                                 |      |
|                                        | +活動や資料の追加   | ▶ 一般<br>▶ 05/13 - 05/19                                           |      |
| 05/27 - 06/2                           | 短年 <b>-</b> | <ul> <li>05/20 - 05/26</li> <li>05/27 - 06/2</li> </ul>           | -    |

7. 課題のタイトルを入力して Enter キーを押しましょう。(例:「第1回 課題」など)

| <ul> <li>コース:【(清) 卒業研究 × +</li> </ul>                                          |                                                         |               |
|--------------------------------------------------------------------------------|---------------------------------------------------------|---------------|
| ← → C ① ① ▲ https://     80%   … 図 ☆                                           | <u>*</u>                                                | ∭\ 🗊 🗶 🛁      |
| 🌲 🔍 🗞 U 🖯                                                                      | ンクメニュー 🔇 日本語 (ja                                        | a) 💽 🚺 🖌 🔺    |
| <mark>€</mark> moca 【情】卒業研究                                                    | コースを検索する                                                | ٩             |
| ★ ホーム 68 ダッシュボード 曽 イベント 書 私のコース 品 このコース 0 編集モー                                 | - ドの終了 🗵 ブロック                                           | 7非表示,《標準表示    |
| ▷ > 私のコース > 【筒】卒業研究26003213                                                    |                                                         |               |
| ◆     ◎      お知らせ     ○     部題のタイトルを入力後、Enterキーで確定(例:「第1回 課題」と入力     ※第     ※第 | <b>蛊</b> ナビゲーショ                                         | e> ■<br>* * * |
| + 活動や資料の追加                                                                     | ダッシュボード<br>谷 サイトホーム                                     |               |
| Escape=キャンセル Enter=除了<br>第1回 課題<br>・                                           | <ul> <li>▶ サイトページ</li> <li>▼ 私のコース</li> </ul>           |               |
| + 活動や資料の追加                                                                     | <ul> <li>【情】卒業研究</li> <li>参加者</li> <li>● パッジ</li> </ul> | 26003213      |
| 05/20 - 05/26 ∠<br>⊕                                                           | ▲ コンピテン:<br>■ 評定                                        | -             |
| + 活動や資料の追加                                                                     | ▶ 一般<br>▶ 05/13 - 05                                    | /19           |
| 05/27 - 06/2 //<br>·                                                           | <ul> <li>05/20 - 05</li> <li>05/27 - 06</li> </ul>      | /20           |

8. 活動や資料の追加をクリックします。

| × +          |            |                                                                         |                                                                                    |                                                                                         |         |                                                                                                    |                                                                                                    |          |       |                                           |
|--------------|------------|-------------------------------------------------------------------------|------------------------------------------------------------------------------------|-----------------------------------------------------------------------------------------|---------|----------------------------------------------------------------------------------------------------|----------------------------------------------------------------------------------------------------|----------|-------|-------------------------------------------|
| ວ 🔒 https:// |            | 80%                                                                     |                                                                                    | ☆ Q                                                                                     | 検索      |                                                                                                    | 7                                                                                                    | 111      | □     | ۲                                         |
|              |            |                                                                         |                                                                                    |                                                                                         | 🔺 🗣 🗞 ! | リンクメニュー                                                                                                    | - 🔇 日本語                                                                                                    | i (ja) 🌘 |       |                                           |
| 【情】          | 卒業         | 研究                                                                      |                                                                                    |                                                                                         |         | コースを検                                                                                                    | ইৰ<br>ই                                                                                                    |          |       | c                                         |
| 曽 イベント       | ■ 私のコース    | ₼ このコース                                                                 |                                                                                    |                                                                                         | の編集モ    | — ドの終了                                                                                                    | 🔳 70                                                                                                    | ック非表     | 示 💉 🕯 | 原準表                                       |
| P26002212    |            |                                                                         |                                                                                    |                                                                                         |         |                                                                                                    |                                                                                                    |          |       |                                           |
| [26003213    |            |                                                                         |                                                                                    |                                                                                         |         |                                                                                                    |                                                                                                    |          |       |                                           |
|              |            |                                                                         |                                                                                    |                                                                                         | 編集。     | # 7                                                                                                    | トビゲージ                                                                                                    | ション      |       |                                           |
|              |            | × + 4 11 1                                                              | -                                                                                  | 編集工                                                                                     |         |                                                                                                    |                                                                                                    |          | 4     | . ÷-                                      |
|              | C          | .こをクリック                                                                 |                                                                                    | + 活動やす                                                                                  | 資料の追加   | ダッう                                                                                                    | シュボード                                                                                                    |          |       |                                           |
|              |            |                                                                         |                                                                                    |                                                                                         |         | 合 サ                                                                                                    | <u> </u>                                                                                                    |          |       |                                           |
|              |            |                                                                         | ~                                                                                  |                                                                                         | 編集▼     | トサ                                                                                                    | イトページ                                                                                                    |          |       |                                           |
|              |            |                                                                         |                                                                                    |                                                                                         |         |                                                                                                    | 【情】卒業                                                                                                    | 研究260    | 03213 | 3                                         |
|              |            |                                                                         |                                                                                    | 「「活動やり                                                                                  | 食料の加当加」 |                                                                                                    | ▶ 参加者                                                                                                    |          |       |                                           |
|              |            |                                                                         |                                                                                    |                                                                                         |         |                                                                                                    | ▼ ハッジ<br>▲ コンピテ                                                                                                    | ンシー      |       |                                           |
|              |            |                                                                         |                                                                                    |                                                                                         | 編集。     |                                                                                                    | ■ 評定                                                                                                    |          |       |                                           |
|              |            |                                                                         |                                                                                    | + 活動や                                                                                   | 資料の追加   |                                                                                                    | ▶ 一般                                                                                                    |          |       |                                           |
|              |            |                                                                         |                                                                                    |                                                                                         |         |                                                                                                    | 05/13 -                                                                                                    | 05/19    |       |                                           |
|              | x <u>+</u> | x <u>+</u><br>● https://<br>【 ( 「 青 】 卒業<br>● イペント ● 私のコース<br>気26003213 | x +<br>● https:// 80%<br>【信】卒業研究<br>■ イベント ● 私のコース ▲ このコース<br>注26003213<br>ここをクリッグ | x +<br>◎ https:// ⑧0% … ♡<br>【信】卒業研究<br>◎ 1/2>ト ● 私のコース ▲ このコース<br>注26003213<br>ここをクリック | x +     | x<br>+<br>* https:// 80% … 回会 Q 検索<br>(信) 卒業研究<br>(信) 卒業研究<br>(信) 卒業のコース 4:20コース 018年<br>226003213<br>226003213<br>(編:<br>*<br>*<br>*<br>*<br>*<br>*<br>*<br>*<br>*<br>*<br>*<br>*<br>* | x +<br>https:// ◎ 0% ··· ♡ ☆ Q 核索<br>▲ ● ♥ リンクメニュー<br>【信】卒業研究<br>□-スを録<br>▲ 100-ス ▲ 200-ス ① 42年-Fの終了<br>ここをクリック 編集・<br>編集・<br>電子 1<br>、 新力<br>編集・<br>電子 1<br>、 新力<br>、 新力 | x +      | x +   | × +     · · · · · · · · · · · · · · · · · |

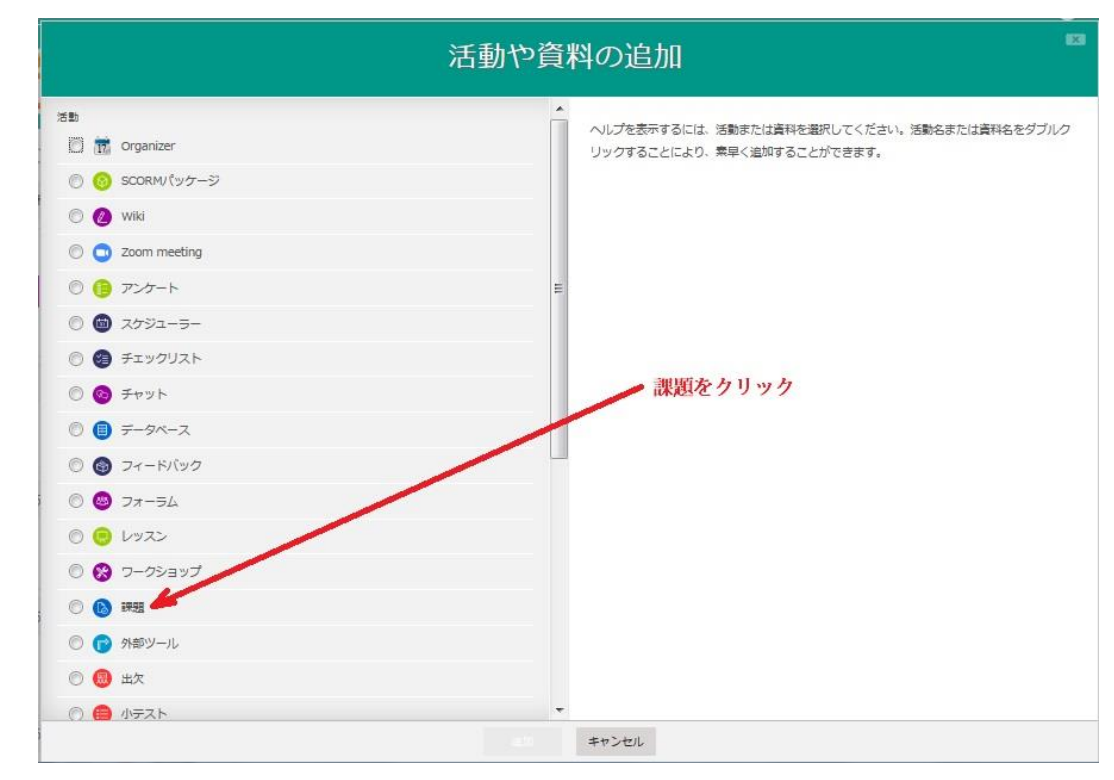

9. 活動や資料の追加画面で「課題」をクリックします。

10.「追加」ボタンをクリックします。

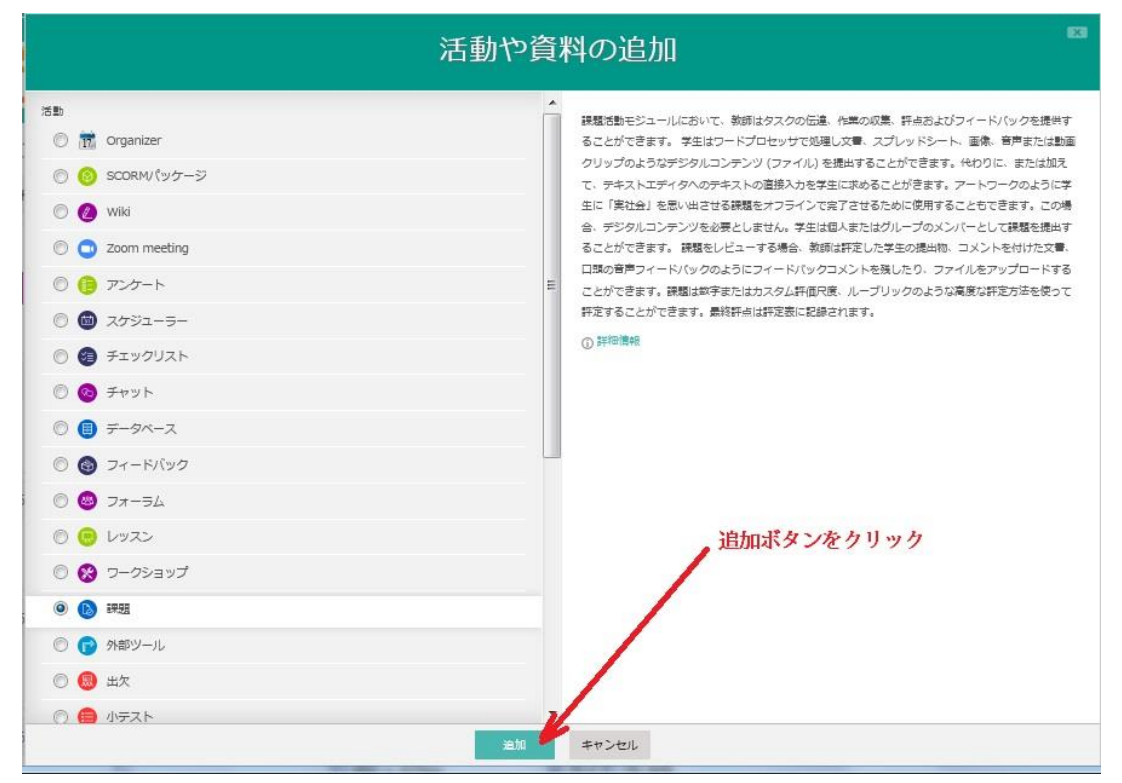

- 11. 課題内容について設定していきます。
  - ①課題名を入力します。
  - ② 課題の内容についての説明を入力します。
  - ③ コースページに説明を表示する場合は、チェックを入れておきます。

| こ 計超 の 開発                                                                                                    | ×       +       ()       ()       ()       ()       ()       ()       ()       ()       ()       ()       ()       ()       ()       ()       ()       ()       ()       ()       ()       ()       ()       ()       ()       ()       ()       ()       ()       ()       ()       ()       ()       ()       ()       ()       ()       ()       ()       ()       ()       ()       ()       ()       ()       ()       ()       ()       ()       ()       ()       ()       ()       ()       ()       ()       ()       ()       ()       ()       ()       ()       ()       ()       ()       ()       ()       ()       ()       ()       ()       ()       ()       ()       ()       ()       ()       ()       ()       ()       ()       ()       ()       ()       ()       ()       ()       ()       ()       ()       ()       ()       ()       ()       ()       ()       ()       ()       ()       ()       ()       ()       ()       ()       ()       ()       ()       ()       ()       ()       ()       () <t< th=""><th></th></t<>                                                                                                    |                                           |                                                                                                    |                            |          |                                                                                     |                           |        |            |
|----------------------------------------------------------------------------------------------------|----------------------------------------------------------------------------------------------------|-------------------------------------------|----------------------------------------------------------------------------------------------------|----------------------------|----------|-------------------------------------------------------------------------------------|---------------------------|--------|------------|
| <) → ୯ ŵ 🛛                                                                                                    | 🗊 🤷 https://                                                                                                    |                                           | 80%                                                                                                    | • ⊠ ☆                      | Q、検索     |                                                                                     | $\mathbf{T}$              | lii\ 🗇 | ۹ :        |
|                                                                                                    |                                                                                                    |                                           |                                                                                                    |                            |          | 👃 🗣 🗞 リンクメニュー                                                                       | 😲 日本語 (ja                 |        | -          |
| Contraction of the second second seco | 【情】卒                                                                                                    | 業研究                                       |                                                                                                    |                            |          | コースを検索                                                                              | 73                        |        | ۹          |
| 希 ホーム 🙆 ダッシュボー                                                                                                    | ド 曽 イベント 💼 私のこ                                                                                                    | コース よこのコース                                |                                                                                                    |                            |          |                                                                                     | Ξ ブロック                    | 非表示,并标 | <b>峰表示</b> |
| 🕞 > 私のコース > 【情】卒業                                                                                                    | 研究26003213 > 第1回 課題 >                                                                                                    | 第1回 課題 人工知能の活用事例につ                        | ついて > 設定を編集                                                                                                    |                            |          |                                                                                     |                           |        |            |
| ◎ 新しい 課題 を 第                                                                                                    | 第1回 課題 に追加 の                                                                                                    | ) ①課題名を入力                                 | します。                                                                                                    | •                          | すべてを展開する | <b>▲</b> ナビゲーシ                                                                      | ョン                        | ÷      |            |
| 課題                                                                                                    | <b>第1回 課題 人工知能の</b> 対                                                                                                    | 6用事例について                                  |                                                                                                    |                            |          | ダッシュボード<br>合サイトホーム  ・サイトページ                                                         |                           |        |            |
|                                                                                                    | 説明<br>回<br>小<br>マ<br>B<br>1<br>人工知能の活用事例につい                                                                                                    | 三日 クジー 単<br>で調へ、Wordでレポートを作成し、「人<br>②課題内容 | こ   こ    こ   こ   こ   こ   こ   こ   こ   こ   こ   こ   こ   こ   こ   こ   こ   こ   こ   こ   こ   こ   こ   こ   こ   こ   こ   こ   こ   こ   こ   こ   こ   こ   こ   こ   こ   こ   こ   こ   こ   こ   こ   こ   こ   こ   こ   こ | 字して提出せる<br><b>たす。</b>      |          | <ul> <li>▼ 1(前) 卒業研<br/>・ (前) 卒業研<br/>・参加者<br/>・アッジ<br/>▲ コンピテン<br/>国 許定</li> </ul> | 究26003213<br>·シー          |        |            |
| コースページに説明を表示<br>追加ファイル                                                                                                    | 0         Image: Constraint of the second second secon | ニレチェックを入れておくとこ                            | ロースページに説明が表示                                                                                                    | されます。<br><sub>新しいファイ</sub> |          | ▶ 一般<br>● 第1回 書<br>いて<br>▶ 05/20 - 0                                                | 題<br>課題人工知<br>5/26<br>6/2 | 能の活用事例 | NED        |

- 12. 課題提出期限について設定します。
  - ①課題提出受付開始の日時を設定します。
  - ② 課題提出終了の日時を指定します。この日時以降に提出されたものには、提出の遅 延時間が表示されます。ただし、<u>期限後も提出はできる設定</u>になっています。
  - ③ この日時を設定すると、その日以降の受付を遮断できます。<u>提出期限を過ぎたもの</u> <u>は一切受け付けない場合に設定</u>します。

(②で期限後も提出を受付けてしまうのを避ける場合に使います。)

| <ul> <li>課題 の編集</li> </ul>      | x + -                                                               |                           |                            |                                                                                              | -              |              | X    |
|---------------------------------|---------------------------------------------------------------------|---------------------------|----------------------------|----------------------------------------------------------------------------------------------|----------------|--------------|------|
| <> → C ŵ 0 ♣                    | nttps:// 80% ···· 🛛 🟠 🔍 複索                                          |                           | ⊻                          | 111                                                                                          | ₽              | ۲            | - 11 |
| オホーム の ダッシュボード                  | 曽 イベント 💼 私のコース 🛔 このコース                                              | 2017                      | יעםי                       | ク非表示                                                                                         | r <b>*</b> 1   | <b>東</b> 準表示 | R    |
| ▼利用                             | * ①課題道は盛け間始の日時を指定します                                                | 【情】 t<br>【情】 t            | रंडम<br>रंडम               | 究B26<br>究A26                                                                                 | 00721<br>00621 | 1            |      |
| 開始日時 ⑦                          | 1 ▼ 9月 ▼ 2019 ▼ 10 ▼ 50 ▼ ₩ ▼Yes                                    | 【情】3<br>習2417.<br>【情】3    | DC<br>3201                 | Gモデ!                                                                                         | リング            | 基礎演          |      |
| 終了日時 ⑦                          | 8 ▼ 9月 ▼ 2019 ▼ 17 ▼ 00 ▼ 瞬 ▼ Yes                                   | 241722<br>【情】3            | 01<br>DC                   | G 7                                                                                          | x-5            | ヨン基          |      |
| 遮断日時 ③                          | 1 ▼ 9月 ▼ 2019 ▼ 00 ▼ 39 ▼ ∰ EYes                                    | 礎演習2<br>【情】3<br>礎24174    | 4175<br>DC<br>4201         | 201<br>Gアニ<br>                                                                               | メーシ            | ョン基          |      |
| 次の日時まで私に評定を思い出させる<br>⑦          | ③この日時を設定すると、その日以降の受付を連新できます。 ><br>15 ▼ 9月 ▼ 2019 ▼ 00 ▼ 00 ▼ 普 ▼Yes | B46200<br>[経] 信<br>A46100 | 報至<br>3114:<br>報基<br>3114: | に<br>成長<br>直<br>度<br>で<br>調<br>習<br>12<br>12<br>12<br>12<br>12<br>12<br>12<br>12<br>12<br>12 |                |              |      |
| <sup>常に説明を表示</sup> ⑦<br>→ 提出タイプ |                                                                     | 【経】 碁<br>さらに .            |                            | 计学11                                                                                         | 12310          | 3            |      |
| 提出タイプ                           | Conline PoodLL の マファイル提出 の アオンラインテキスト の                             | 管理                        |                            |                                                                                              |                | I            |      |
| PoodLL Rec. Type                | Audio Recorder                                                      |                           |                            |                                                                                              | 4              | <i>₿</i> +   |      |
| PoodLL Rec. Time Limit          |                                                                     | コース管理<br>設定を編             | 譙                          |                                                                                              |                |              | ~    |
| PoodLL Whiteboard Back          | 新しいファイルの最大サイズ: SMB / 最大取付: 1                                        | 編集モー                      | -ドの<br>1了                  | 終了                                                                                           |                |              |      |

13.提出ファイルの種類について設定します。右のスライダーで下方に移動します。
 「選択」をクリックして提出時に許可するファイルタイプを指定します。

| ) → C' 🏠 🕕 🛈 🔒         | nttps:// 80% ···· 🗵 🗘 🔍 検索           | <u>↓</u> III/                                           |         |
|------------------------|--------------------------------------|---------------------------------------------------------|---------|
| ホーム 🙆 ダッシュボード          | 曽 イベント 🚔 私のコース 🍶 このコース               | 三 ブロック非表示                                               | 下,《標準表示 |
| 是出タイプ                  |                                      | * <i>č</i> isic                                         |         |
| 提出タイプ                  |                                      | <b>o</b> \$ 管理                                          | - 3     |
|                        | Online PoodLL ① ファイル提出 ① オンラインテキスト ⑦ |                                                         | ÷ \$-   |
| PoodLL Rec. Type       | Audio Recorder                       |                                                         |         |
| PoodLL Rec. Time Limit |                                      | ▼ コース管理                                                 |         |
|                        | 0 3                                  | <ul> <li></li></ul>                                     |         |
| PoodLL Whiteboard Back | 新しいファイルの最大サイズ: BMB / 集オ              | 大添付:1 弊コース完了                                            |         |
|                        |                                      | > ユーザ                                                   |         |
|                        |                                      |                                                         |         |
|                        | _                                    | <ul> <li>レバート</li> <li>         ・<br/>・<br/>・</li></ul> |         |
|                        |                                      | び 成果                                                    |         |
|                        | ここにトラックペトロップし (ファイルの登場する)ことか (ごます。   | ドリジ                                                     |         |
| PoodLL WhiteBoard Size | 320x320 💌                            | パックアップ     ホー                                           |         |
| 最大アップロードファイル数 ◎        | 20 💌                                 | 山取り込み                                                   |         |
|                        |                                      | DUTENT                                                  |         |
| 最大提出サイズ 🝸              | サイトアップロード上限 (8MB)                    | 計りする ト問題バンク                                             |         |
| 許可されるファイルタイプ 💮         | ファイルタイプを指                            | 定します。                                                   | ^       |
|                        | 3840                                 | ■ ブロックを追加                                               |         |

表示されるファイルタイプから許可するファイルタイプを指定します。 例えば、Word ファイルのみを指定する場合は以下のように指定します。

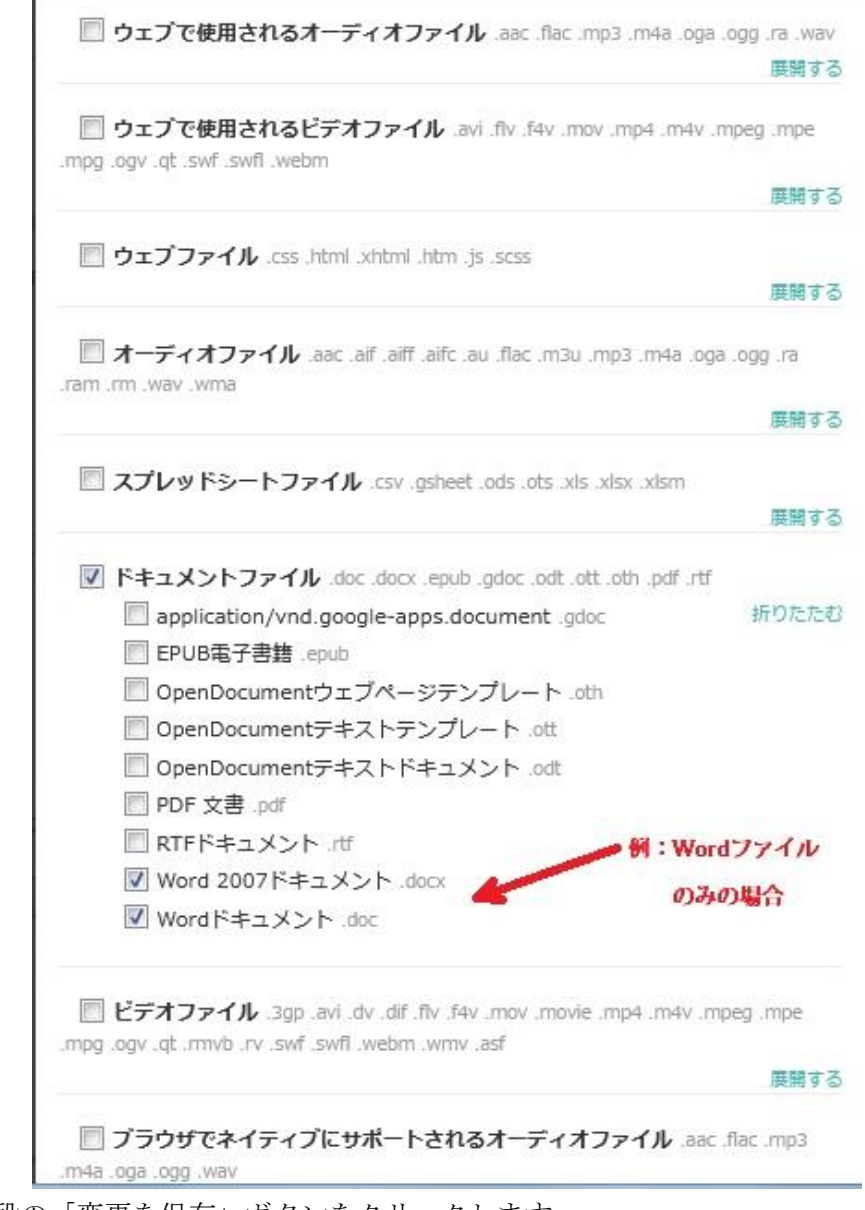

最下段の「変更を保存」ボタンをクリックします。

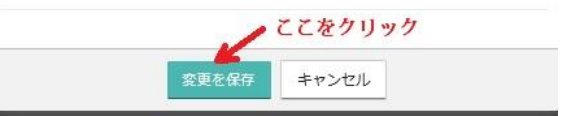

最後に「保存してコースに戻る」ボタンを押してレポート課題提出先の設定は完了です。

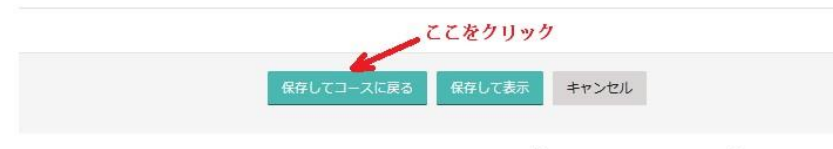

マークが付けられたフィールドは必須入力フィールドです。